## Útmutató a bevallás Excel táblázatban történő kitöltéséhez

- 1. Nyissa meg az Excel táblázatkezelő programot.
- 2. Nyissa meg az OBA 2011.xls nevű fájlt. Megnyitáskor a kísérőlevélben közölt jelszót kell beírnia az alábbi ablakokba.

| Jelszó                                                                                                    |
|----------------------------------------------------------------------------------------------------|
| 'OBA 2011.xls'-t már írásvédetté tette<br>Marx László<br>Írja be az írási jelszót, vagy csak olvasásra nyissa meg. |
| Jelszó:                                                                                                    |
| Qlvasásra OK Mégse                                                                                                 |
|                                                                                                    |

3. Az Excel munkafüzet három munkalapból áll.

| 1 1 2 1                                                                                                    | testing be                                                                     | nigati Lag elemendentes<br>El CS Q<br>Ingelenides elementes<br>Regularités | Loop Resolutions                                               | Karostiko i<br>Qi abizik<br>Muzak<br>Muzak                         | Allash                                            |                                        | W                                                                                                    |
|----------------------------------------------------------------------------------------------------|--------------------------------------------------------------------------------|----------------------------------------------------------------------------|----------------------------------------------------------------|--------------------------------------------------------------------|---------------------------------------------------|----------------------------------------|----------------------------------------------------------------------------------------------------|
| lite                                                                                                    | lintézet azonosító:  <br>fintézet neve:                                        | 2011                                                                       | . évi díjmegálla                                               | pitās                                                              | Kisoli                                            | és után bizalmas<br>stékek ezer Ft.ban | Fagymin                                                                                              |
| 4                                                                                                    | Mérieg-adatok (2<br>a 250/2000. (XII. 2/<br>módostá:                           | 2010.december 31.)<br>4.) Korm rendelet és<br>sai szerint)                 | (tobbek kö                                                     | II. Dijalap-me<br>zött a 2001. év<br>1996. évi CXI                 | ghatározás<br>il CXX. tv-el mó<br>I. tv. szerint) | dositott                               |                                                                                                    |
| Hetétfajta A hívatkoz<br>(a hitelimézeti éves mérlegse<br>mérlegbeszámoló teljes összi<br>forás sonara való<br>hivatkozással) |                                                                                | A hivatkozott<br>mérlegsor<br>teljes összege                               | (P)-b51<br>biztositott<br>a tv. 99 §<br>(1).(2).(3)<br>szerint | Dijalap-<br>csökkentő<br>sételek<br>a tv. 100 §<br>(1),(2) szerint | Dijalap                                           | Betötszámla<br>darabszám               |                                                                                                    |
| Hivatkozás (P)                                                                                                    |                                                                                | (R)                                                                        | (S)                                                            | (T)=(R) - (S)                                                      | (U)                                               |                                        |                                                                                                    |
| A)                                                                                                    | Takanékbetétek:<br>2 as)<br>2 ab)<br>2 ac)<br>(A) összesen:                    | 0                                                                          | a                                                              |                                                                    | 0<br>0<br>0                                       |                                        | 36 felosztás<br>36 felosztás<br>36 felosztás<br>36 felosztás<br>36 felosztás vány ki                 |
| 8)                                                                                                    | Egyéb betétek<br>2.ba)<br>2.bb)<br>2.bc)<br>(B) összesen:                      | 0                                                                          | 0                                                              | 0                                                                  | 000000000000000000000000000000000000000           |                                        | Jó felosztás<br>Jó felosztás<br>Jó felosztás<br>Jó felosztás<br>Jó felosztás<br>Jó felosztás vagy ki |
| (C)                                                                                                    | Kibocsátofi<br>énték papirok és<br>egyéb<br>kötelezettségek<br>3 ba)<br>3 ca)  |                                                                            |                                                                |                                                                    | 0                                                 |                                        | Jó felosztás<br>Jó felosztás                                                                         |
|                                                                                                    | 3.bb)<br>3.cb)<br>Kötvény:<br>3.sala 3.sbi<br>3.sbi<br>3.sbi<br>3.sbi<br>3.sbi | atározás <u> </u>                                                          | tok _ Adatok a djiha                                           | 1841 . 22/                                                         | 0<br>0<br>0                                       |                                        | Jó felosztás<br>Jó felosztás<br>Jó felosztás                                                         |

4. A lapok közötti váltás a képernyő alján található munkalap-névre való kattintással történik.

5. A lapok jelszóval védettek a véletlenszerű módosítás ellen. A szabad cellák világos színűek és az adatokat is ezekbe a cellákba kell rögzíteni. A szabad cellákba csak egész számok kerülhetnek tizedes jegyek nélkül! Erre különösen akkor kell ügyelni, ha másik excel táblából másolással hoznak át adatot, mert azok tizedes jegyet tartalmazhatnak! A kék cellákban találhatók a számolt mezők, a szürke cellákban adatok nem szerepelhetnek. A számolt mezőknek köszönhetően a bevallás elkészítése a kitöltésből és az ellenőrzésből áll. Negatív szám beírása esetén (ahol ez nem megengedett) a cellák pirosra váltanak.

| 6        | 149.0                                                                                          |                                                                  | OBA 2011 (k)                                                   | ompatibilis üzemmös                                                | () - Microsoft Excel                               |                                          |                                                                                                    |
|----------|------------------------------------------------------------------------------------------------|------------------------------------------------------------------|----------------------------------------------------------------|--------------------------------------------------------------------|----------------------------------------------------|------------------------------------------|----------------------------------------------------------------------------------------------------|
| 9        | Keppilap de                                                                                    | minis Lap eirendezése                                            | Keşletek Adatok                                                | Korrestura J                                                       | ent Feleinbe                                       | CERTADA.                                 | w _ = = 3                                                                                               |
| Ha       | and Lap<br>enerotextexe in the<br>Municulation                                                 | daktoris meglekintése<br>péru népétek<br>jas képernyő<br>nécstel | nitraseta netin                                                | 100% Kjelot ida<br>Nagotisa                                        | S (i) abias.<br>H Mazask<br>D Receiver staget      |                                          | maaretuer Asisbustas<br>Maareta                                                                         |
|          |                                                                                                | 2011                                                             | . évi díjmegál                                                 | lapitás                                                            |                                                    |                                          | Figyenneztető oszlop                                                                                    |
| Hite     | lintézet azonosító:<br>Antézet neve:                                                           |                                                                  |                                                                | _                                                                  | Kitol                                              | tés után bizalmas<br>értékek ezer Ft bar | 2                                                                                                    |
| (1       | Mérieg-adatok (<br>250/2000. (XII. 2<br>módosítá                                               | 2010 december 31.)<br>4.) Kom rendelet és<br>isai szerint)       | (löbbek)                                                       | II. Dijalap-me<br>között a 2001. é<br>1996. évi CX                 | ghatārozās<br>vi CXX. tv-ei mč<br>II. tv. szerint) | dositott                                 |                                                                                                    |
| 4        | Betétfajta<br>a hitelintézeti éves<br>mérlegbeszámoló<br>forrás soráira való<br>hivatkozással) | A hivetkozott<br>mérlegsor<br>teljes összege                     | (P).böi<br>biztositott<br>a tv. 99 §<br>(1).(2).(3)<br>szerint | Dijalap-<br>csökkentő<br>tételek<br>a tv. 100.§<br>(1).(2) szerint | Dijalap                                            | Betétszámla<br>darabszám                 |                                                                                                    |
|          | Hivatkozás                                                                                     | (P)                                                              | (R)                                                            | (S)                                                                | (T)=(R) - (S)                                      | (U)                                      |                                                                                                    |
| A)<br>B) | Takarékhetétek.<br>2 ab)<br>2 ab)<br>(A) összesen<br>Egyeb betőtek:                            | -123 456 789<br>-123 456 789                                     |                                                                | 0: 0                                                               | 5de a cstikkenti faitelt kal<br>beini              |                                          | 3é felosztán<br>Rossz lelosztán<br>36 felosztán<br>Ronsz felosztán vogy töltse ki a dar<br>36 felosztán |
|          | 2.bb)<br>2.bc)<br>(E) daszesen                                                                 | 0                                                                |                                                                | 0 0                                                                | 0                                                  |                                          | Jo telesztán<br>Jo felesztán<br>Jó felesztás<br>Jó felesztás vagy kitoltve                              |
| 5)       | Kihocsátott<br>értékpapírok és<br>egyéb<br>kötelezettségeit                                    |                                                                  |                                                                |                                                                    |                                                    |                                          | là biostès                                                                                              |
|          | 1.cal<br>Dialap menh                                                                           | atározás / Titrikortató adat                                     | tok Adatok a dift                                              | retésher 12                                                        | 0                                                  |                                          | Jn felosztás                                                                                            |

**6.** A kísérőlevélben közölt "Hitelintézet azonosító" és a "Hitelintézet neve" cellákat **kötelező** kitölteni.

| (n) # # (n) *                                                                                                    | OBA                                              | 2011 [kompatibilis üzemmöd                                   | (] - Microsoft Excel                             |                                                |
|----------------------------------------------------------------------------------------------------|--------------------------------------------------|--------------------------------------------------------------|--------------------------------------------------|------------------------------------------------|
| Kendolap Bezuljas Lapelsen<br>Didatores megtekintel<br>Sommit<br>Kop<br>Eleption neoetek<br>Teljes képentyő<br>Kunisfunztmézetek | dezese Kepterek<br>E (25<br>Megjelenites/ekejtes | Agatak Konskitus 1<br>Nagytas 200% Kijelolt rész<br>Tagytása | And Feleratinespication                          | W - * X<br>Ablotváltás<br>Materiek<br>Materiek |
| Hitelintézet azonosító:<br>Hitelintézet neve:                                                                                    | 2011. évi díjn                                   | negállapítás                                                 | Kitöltés után bizalmas!<br>(ártákak ezer PI-ban) | Figyelmeztető oszlop                           |
| I.Mérleg-adatok (2010.december<br>(a 250/2000. (XII. 24.) Korm.rende<br>módosításai szerint)                                     | 31.)<br>let és (to                               | II. Dijalap-me                                               | ghatározás<br>vi CXX. tv-el módosított           |                                                |
| Kitat 🔛                                                                                                    | VELENV INSICOR _ MORO                            | We is uptractication                                         | eae                                              | 100% (C) (C) (C) (I                            |

7. Az "Adatok a 2011. évi díjmegállapításhoz" című IV. számú táblában akkor van kitöltve helyesen a díjalap és a hozzá tartozó betét darabszám, amikor a kék színű számolt mezőkben a T1 oszlopban 0-27.875, a T2 oszlopban 27.875-nél nagyobb szám szerepel. 2011. január 1-től az OBA biztosítás felső határa 100.000 euró, így a fenti felosztást a mérlegzárás időpontjában érvényes MNB EUR/HUF árfolyam \* 100.000 érték alapján kell elkészíteni.

Ha a díjbevallási táblázat a 2010. december 31-i adatokon alapul, akkor a zöld mezőben található HUF/EUR árfolyammal lehet számolni, ekkor az OBA biztosítottság felső határa 27.875 Ft). Ha ettől eltérő a mérlegzárási időpontjuk, akkor módosítsák a dátumot a mérlegzárás napjára, a zöld mezőbe pedig írják be a zárás időpontjában érvényes MNB HUF/EUR árfolyamot, amely megtalálható az MNB honlapján.

| Con dimension                                                               |                                                        | OCHIEVEL ON                                                              | empitale unempi                                           | Main Mined                                   | and the second second second second second second second second second second second second second second second                                                                                                    | a su de la set |
|-----------------------------------------------------------------------------|--------------------------------------------------------|--------------------------------------------------------------------------|-----------------------------------------------------------|----------------------------------------------|----------------------------------------------------------------------------------------------------|----------------|
| bottin testim                                                               | ap strendstation                                       | pietes Adutos                                                            | Karrenbåre B                                              | idant: Papiesistaesakkaak                    |                                                                                                    | € = = x        |
| AllC Distances<br>Stancesson<br>Agricultus<br>Report etamones<br>F12        |                                                        | a Saint Anna Saint<br>A Sharman Anna Anna Anna<br>Anna Anna Anna Anna An | tine<br>meganienik<br>Loper<br>Tek                        | European and                                 | Contractions in the second states of the second states of the second sta | e de verdenne  |
| A B                                                                         | C                                                      | D                                                                        | E                                                         | F                                            | a l                                                                                                    | 10             |
| t IV A                                                                      | datok a 2011                                           | évi diimea                                                               | állapításhoz                                              | 8-                                           | Ellendizó osalog                                                                                                    | 1              |
| Eigyoterre Al                                                               | adatokat E Ft-ban ké<br>alkalmazott NNB El<br>Az NNB H | jük mogadni a mér<br>IRHUF árfolyamon<br>IFÆUR árfolyamu                 | logkészítés időpon<br>átszámítva.<br>2010.12.31           | 278.75 Ft                                    | Holyan                                                                                                    |                |
| 5                                                                           |                                                        |                                                                          | Öst                                                       | tesentő                                      |                                                                                                    |                |
| Hegnevező                                                                   | 6                                                      | Osszesen                                                                 | 0-100 000 euró<br>közé tartozó<br>betőttel<br>rendelkezők | 100 000 eurő telette<br>betéttel rendelkezők |                                                                                                    |                |
| 9                                                                           |                                                        | T                                                                        | T1                                                        | 12                                           | Res. 1000 1000 2                                                                                                    |                |
| <ol> <li>Dijalap Osszenen (E Ft.ban)</li> </ol>                             |                                                        | 6.000.000                                                                | 5.000 000                                                 | 5 000 000                                    | Helyes, vagy kitnitendö                                                                                                    |                |
| 10 2. Biztositott ügyfelek darabs                                           | âma                                                    | 215                                                                      | 180                                                       | 35                                           | tielyes, vagy kitottendő                                                                                                    |                |
| 11 3. Atlagos sgyleibetet nagysä                                            | 1                                                      | 27.907                                                                   | 17 778                                                    | 28 57 9                                      | .36 atlag, vagy kitolteedő                                                                                                    |                |
| 12 (H) Dijkukos (epielėk)                                                   |                                                        | 0,6                                                                      |                                                           |                                              |                                                                                                    |                |
| () 2011. évi diffuetési kototeo<br>11 szer v H ser<br>11 pjalap meghatarasa | mség (F1-ben) – E<br>Télékontotó adutoi                | Adatok a diji                                                            | ustriehez 🖅                                               |                                              | 141.00                                                                                                    |                |
| Metr.                                                                       |                                                        |                                                                          | Contraction of the second                                 |                                              | (IIIICE III) SHAN (C)                                                                                                    | en o'''        |

Rossz átlag esetén az ellenőrző oszlopban hibajelzés látható:

| - serginap nestries                          | p eltendepése 8 és | sietes Adatos              | Korrektúra Náze                            | t Fejiniztőv zközük           |                                                |                                                 |                                    | 10 - 5             |
|----------------------------------------------|--------------------|----------------------------|--------------------------------------------|-------------------------------|------------------------------------------------|-------------------------------------------------|------------------------------------|--------------------|
|                                              | ren Tanis di Kav   | Az dra<br>Az dra<br>Longen | s megjelenitsie<br>vegjegszéren sielenités | tage datum Fazzler<br>folders | deser Munitationet<br>megotitiks<br>Vitroziook | faret knotuse<br>ing mildes thi<br>sak követése | tétale és vé<br>Nimiti urspei<br>* | detme<br>Afyrichte |
| F11 - @                                      | 111 5410           | In The The State           | 0);# <b>&gt;0</b> ); <b>*DP</b> A1         | HA(F10=0:0:F9/F10             | 911                                            | _                                               |                                    |                    |
| A 8                                          | C.                 | 0                          | E                                          | F.                            | G                                              | AQ.                                             | AP                                 | ,AQ                |
| 1. Dijalap összesen (E FI-bo                 | n)                 | 6 000 000                  | 5 000 00                                   | 1 000 000                     | Helyen, vagy kitöltendő                        |                                                 |                                    |                    |
| 2. Biztositott ügytelek dara                 | oszáma             | 200                        | 170                                        | 30                            | Helye, vagy kitöltendő                         |                                                 |                                    |                    |
| Contraction of Arriver State                 | sàg                | 30 000                     | 29.412                                     | 33 333                        | Rossz átlag                                    |                                                 |                                    |                    |
| <ol> <li>Atlagos ügyféibetét nagy</li> </ol> |                    |                            |                                            |                               |                                                |                                                 |                                    |                    |

8. A "V. díjfizetési kötelezettség kiszámítása" táblázat az "Adatok a díjfizetéshez" munkalap aljára került. A táblázatban a képleteknek köszönhetően csak a kísérőlevélben közölt első félévi díjelőleg fizetési kötelezettség mezőt kell kitölteni.

| 0              | 16    | d 19 - 0 ) = 08A2                                                                                                    | 011 [kompatibilis üzemmöd] - Micro                                                        | moft Excel                                                                      |               |
|----------------|-------|----------------------------------------------------------------------------------------------------|-------------------------------------------------------------------------------------------|---------------------------------------------------------------------------------|---------------|
| C              | ac ac | Krzdillap Bezzüräs Lap eirendezäse Kri<br>Kutatia:                                                                                                    | oletek Adatok Korrektúra<br>delem feloldása 💁 Munkafúzet kö<br>védelem - 🔊 Tartomáry válo | Népet Fejlesztőeszközök<br>szöszé tétele és védelme<br>dostásánat engedőlészése | ¥ - * ×       |
| Het            | Ne    | Forditás con tés de la constante de la constante de la constan | afozet megan álla mel Változások v<br>Htozáso<br>10;HA (ÉS) = ES(E) = 49454 (****         | veteie ~<br>YÁM?";HA{F10=0;0;F9/F10}                                            | n a           |
| 14             | A     |                                                                                                    |                                                                                           | Fa Fa                                                                           | G             |
| 17<br>18<br>19 |       | V. 2011. évi dijfizetés                                                                                                    | i kötelezettség kiszámítás<br>Hivatkozás                                                  | Osszeg (forintban!)                                                             |               |
| 19             | (J)   | 2011. évi díjfizetési kötelezettség                                                                                                    | IV.szám. tábla (I) sor, (T)                                                               | Osszeg (forintban!)<br>3 600 000                                                |               |
| 21             | (K)   | 2011.első félévi díjfizetési kötelezettség                                                                                                    | Dijfiz köt sz tábla (J)/2                                                                 | 1 800 000                                                                       |               |
| 2              | (L)   | 2011. I. félévi <b>díjelőleg</b> fizetési<br>kötelezettség                                                                                                    | Kisérőlevélben közölve                                                                    |                                                                                 | Kitöltendő!   |
| 23             | (M)   | Különbség : Többlet (-); Tartozás (+) az I.<br>félévben                                                                                                    | (K)-(L)                                                                                   | 1 800 000                                                                       |               |
| 24             | (N)   | Július 15-én esedékes egyenleg                                                                                                    | (J)/4 +/- (M)                                                                             | 2 700 000                                                                       |               |
| 25             | (0)   | Október 15-én esedékes dijfizetés                                                                                                    | (J)/4                                                                                     | 900 000                                                                         |               |
| (és            |       | <ul> <li>Dijalapi meghatározás // Tájékoztató adatok</li> </ul>                                                                                                    | Adatok a dijfizetëshez / 😕                                                                |                                                                                 | 0% (C) 11 (C) |

- 9. A kitöltendő lapok utolsó oszlopai a helyes kitöltést segítő ellenőrző és figyelmeztető oszlopok. Kérjük, kísérjék őket figyelemmel.
- 10. A kitöltés során az Excel táblázatkezelő verziójától függően, amennyiben az egérrel egy cellára áll, úgynevezett buboréksúgó figyelmeztetheti a helyes kitöltésre.
- 11. Az "Adatok a díjfizetéshez" című táblázat alján található a kitöltő neve, adatai és a cégszerű aláírás részére fenntartott hely.
- 12. A kitöltés után a három lap egyszerű módon, a nyomtató ikonra történő kattintással kinyomtatható.
- 13. Nagyon fontos, hogy a kitöltést követően a fájlt elmentsék a mentés ikonra történő kattintással, vagy a Fájl menü Mentés / Save parancsával. <u>Nem szabad a fájlt új néven (Fájl menü Mentés másként.../Save as...) elmenteni (pl.: OBA 2011 főkönyvelő.xls)</u> <u>!!!</u> Ezáltal biztosított a fájl jelszavas védelme és illetéktelen személyek általi megnyitásának megakadályozása.
- 14. A fájlt elektronikus postával (e-mail cím: <u>deak@oba.hu</u>, vagy <u>marx@oba.hu</u>) a levélhez csatolva kell visszaküldeni.

Néhány rossz tapasztalat miatt ezúton is szeretnénk felhívni a kitöltést végzők figyelmét, hogy a Díjbevallás III. és IV. táblázatában található ellenőrző oszlop az adott sorban előforduló számszaki összefüggést kontrolálja. Éppen ezért a következő sor kitöltését csak akkor kezdjék el, ha az éppen kitöltött sorban a "Helyes, vagy kitöltendő" felirat látható.

Bármilyen felmerülő kérdés esetén kérjük, szíveskedjen munkatársainkat az alábbi telefonszámon felhívni:

Marx László Tel: (06-1) 224 0751 e-mail: <u>marx@oba.hu</u> **Deák Anita Tel: (06-1) 801-8784** e-mail: <u>deak@oba.hu</u>

Észrevételeiket örömmel vesszük.

Üdvözlettel:

## ORSZÁGOS BETÉTBIZTOSÍTÁSI ALAP